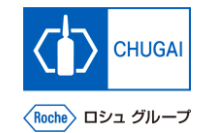

### *my*Buy <sup>MYB\_UM\_S003\_06</sup> サプライヤユーザーガイド myBuy GEP SMART Supplier Portal

中外製薬株式会社 購買部

ver1.0

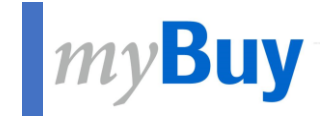

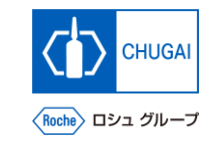

# GEP Business Networkの プロファイル管理

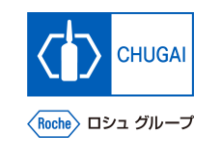

### *my*Buy GEP Business Networkのプロファイル管理

- GEP Business Networkのプロファイル 情報はサプライヤとGEPにのみ公開され ます
- プロファイル情報は制限がかけられており、他のクライアントに公開されません ※プロファイル管理は任意

プロファイルアイコンをクリック

② GEPビジネスネットワークプロファイルを選 択

※ポップアップウィンドウが表示されます

3 OKをクリック

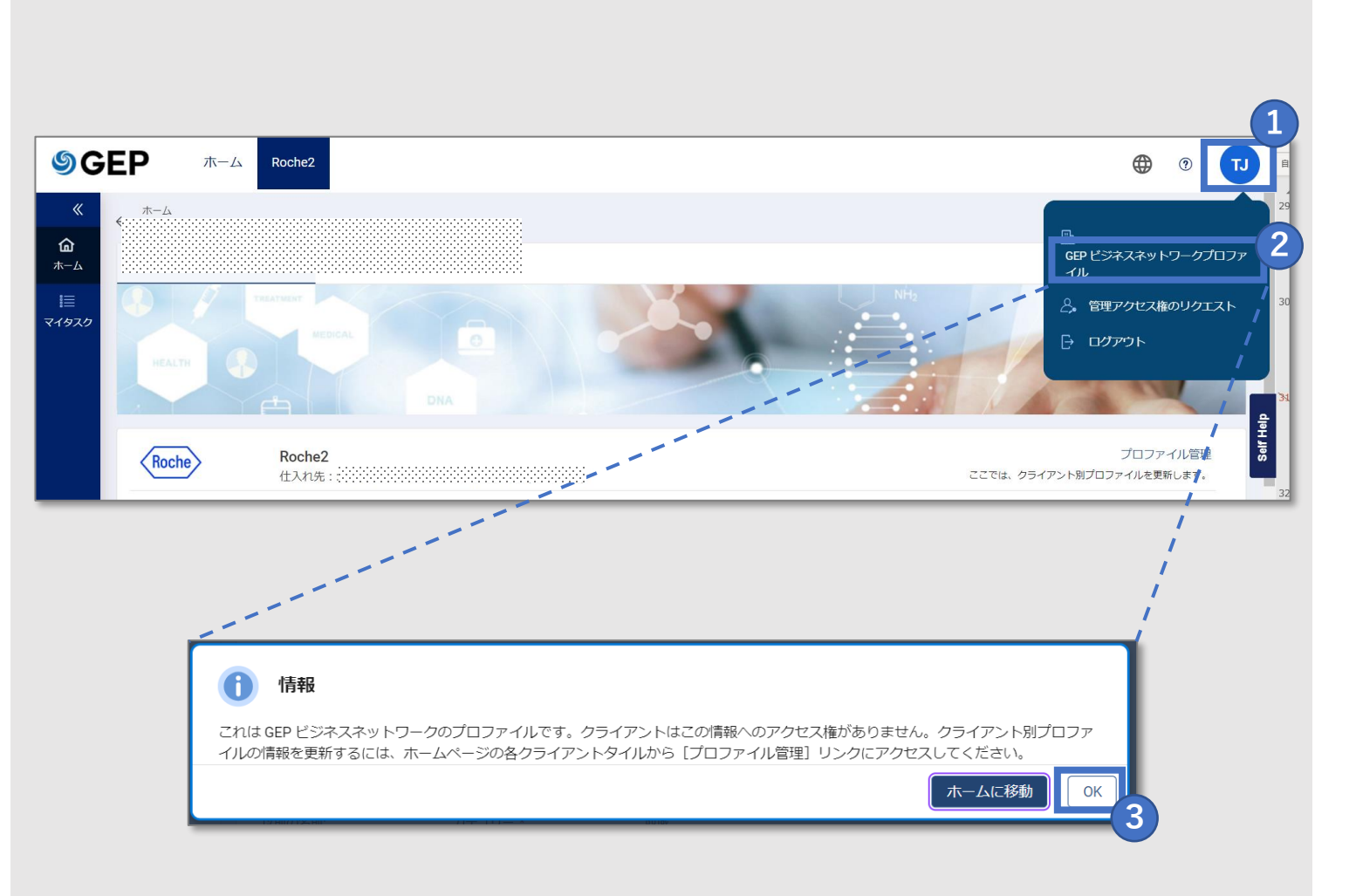

### *my*Buy GEP Business Networkのプロファイル更新①

 $\leftarrow$ 

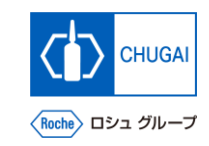

※GEP Business Networkのプロファイル情報管 理は任意

- (1)基本情報セクションの情報を更新
- (2)IDの詳細セクションのDUNS番号を更新
- 関連する証明書をアップロード (3) ※必要に応じて

| <u>ホーム</u> /プロファイル管理<br>プロフィール |                                               |
|--------------------------------|-----------------------------------------------|
| セクション 🕑                        | ▼ 基本情報                                        |
| 基本情報                           | GEPのお客様との新しい取引機会に参加しますか? 🜑 見つけられるようになる 🔿 興味なし |
| ID の詳細                         | 1                                             |
| 証明書 (0)<br>多様性 (0)             | 仕入先の法約名*     ID タイプ     親会社名                  |
| ビジネス情報                         | ビジネス形態 正規名 組織                                 |
| 連絡先情報                          | 以前の名前: カテゴリー* 地域<br>- 選択してください                |
|                                | <ul> <li>▼ ID の詳細</li> </ul>                  |
|                                | DUNS 番号 * 2                                   |
|                                | ロタイプ 番号                                       |
|                                |                                               |
|                                | 表示する行がありません                                   |
|                                |                                               |
|                                |                                               |
|                                | → 証明書 (0)                                     |
|                                | 証明書が追加されていません。                                |
|                                |                                               |

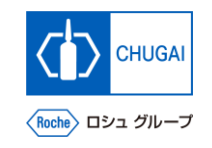

### *my*Buy GEP Business Networkのプロファイル更新②

- 4 多様性に関する情報をアップロード ※必要に応じて
- 5 ビジネス情報を更新
- 6 各種情報の更新後、保存をクリック

|     | * ジルドエ (U)                               |             |             |       | 4     |
|-----|------------------------------------------|-------------|-------------|-------|-------|
| 段   | ダイバーシティが追加されている                          | きせん。        |             |       |       |
| 細   |                                          |             |             |       |       |
| (0) | 12/2014 7 46 10                          |             |             |       |       |
| (0) | <ul> <li>         ビンイ人情報     </li> </ul> |             |             |       |       |
| く情報 | 通貨                                       |             | 年間収益(単位:百万) | 平均利益  | 0     |
| 青報  | 選択してくたさい                                 |             | -           | -     |       |
|     | <sup>設立年</sup><br>選択してください               |             | ビジネスのタイプ    |       |       |
|     | 説明(オプション)<br>-                           |             |             |       |       |
|     | www.linkedin.com/                        |             |             |       |       |
|     | ウェブサイト URL<br>-                          |             |             |       |       |
|     | ウェブサイト URL<br>-                          |             |             |       |       |
|     | ▼ 連絡先情報                                  |             |             |       |       |
| -   | Ŝ↓↑                                      | <b>姓</b> ↓↑ | メード         | Phone | ペルソナ  |
|     |                                          |             |             |       |       |
|     |                                          |             |             |       |       |
|     |                                          |             |             |       | キャンセル |
|     |                                          |             |             |       |       |

## 創造で、想像を超える。

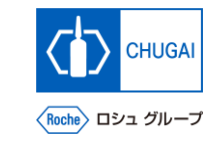

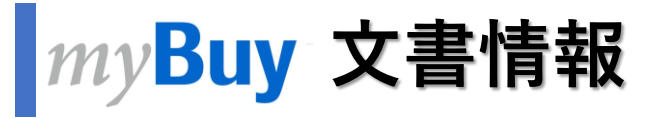

#### 基本情報

| システム名  | myBuy Upstream                        |         |        |
|--------|---------------------------------------|---------|--------|
| 文書保管場所 | Electronically: 購買部 CoreRepository    |         |        |
| 文書タイトル | S-2-06. GEP Business Networkのプロファイル管理 |         |        |
| 文書管理番号 | MYB_UM_S003_06                        | バージョン番号 | ver1.0 |
| 関連文書   | MYB_UM_S003_00                        |         |        |

#### 作成者署名

| 担当 | 部署 | 氏名 | 日付 |
|----|----|----|----|
|    |    |    |    |

#### レビュー者署名

| 担当 | 部署 | 氏名 | 日付 |
|----|----|----|----|
|    |    |    |    |
|    |    |    |    |
|    |    |    |    |

#### 承認者署名

| 担当 | 部署 | 氏名 | 日付 |
|----|----|----|----|
|    |    |    |    |
|    |    |    |    |
|    |    |    |    |

#### 改訂履歴

| バージョン | 改訂理由 | 作成・改訂日    | 作成・改訂者 |
|-------|------|-----------|--------|
| 1.0   | 初版   | 2023/10/2 |        |
|       |      |           |        |